# Web履修登録マニュアル(エ・保健医療・未来デザイン・短期大学部用)

### 「Web履修登録」

操作マニュアル

# 履修登録一履修登録画面

科目の一覧から、受講したい授業を選択します。 履修した内容は、受講登録確認表として出力した後大切に保管していてください。

### ■履修登録の流れ

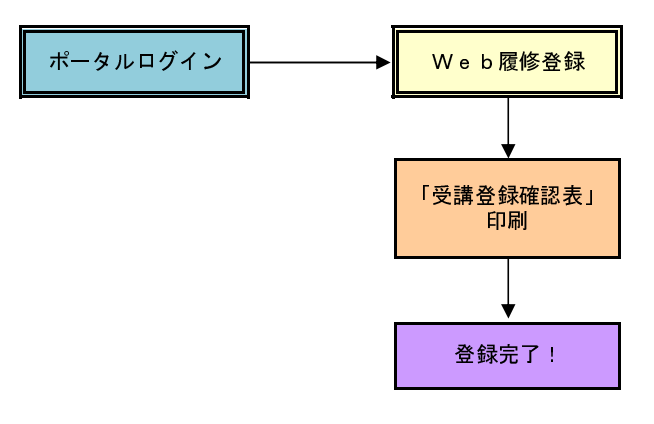

※履修希望科目をチェックしていきます。
※曜講時重複や科目重複などのエラーチェックを行います。
※登録期間内であれば、何度でも修正が可能です。

〇ポータルログイン画面

| 北海道科学大学<br>北海道科学大学短期大学部ポータルシステム<br>北海道薬科大学 |           |                                                              |
|--------------------------------------------|-----------|--------------------------------------------------------------|
| お知らせ                                       | ?         | แต่สวนก                                                      |
| お知らせば、ありません。                               |           |                                                              |
|                                            | ▶ バックナンバー | パスワード                                                        |
|                                            |           | ログイン                                                         |
|                                            |           |                                                              |
|                                            |           | Copyright (c) NEC Corporation 1994-2012. All rights reserved |

学生番号・パスワードを入力し、ポータルにログインします。

OポータルTOPページ

|     | 7                                                                         | 生デスト(情報フロ2年さんよう                                                  | ごそ (ログイン時間:2015-03-27 2                                                                                                    | 0:14:10) 👂 ログアウト                                                                                                    |
|-----|---------------------------------------------------------------------------|------------------------------------------------------------------|----------------------------------------------------------------------------------------------------|----------------------------------------------------------------------------------------------------|
|     |                                                                           |                                                                  | ļ                                                                                                    | МуРаде                                                                                                    |
|     |                                                                           |                                                                  |                                                                                                    |                                                                                                    |
| QE  |                                                                           | C E                                                              | 🈹 機能・リンク                                                                                                    |                                                                                                    |
|     | 学務システム                                                                    |                                                                  | 機能                                                                                                    |                                                                                                    |
|     | <ul> <li>         ・ 字様システムTOPへ         アンケート管理:学牛用アンケート機能     </li> </ul> |                                                                  | <ul> <li>お知らせ</li> <li>アンケート</li> </ul>                                                                                                    |                                                                                                    |
| OE  | <ul> <li>アンケート回答(学生生活、授業)</li> </ul>                                      |                                                                  | ・ 共有フォルダ                                                                                                    |                                                                                                    |
|     | <ul> <li>         ·</li></ul>                                             |                                                                  | <ul> <li>メールアドレス設定</li> </ul>                                                                                                    |                                                                                                    |
|     | ▶ アンケート結果表示                                                               |                                                                  | リンク                                                                                                    |                                                                                                    |
| OE  | 子士個人得較多好<br>> 字主個人得較多好<br>屋修管理:個人履修成積骨報參照<br>> Web慶修登録                    | ╡<br>「web履(                                                      | 》<br>登録」メニ <u>・</u>                                                                                                    | ューをクリックしま                                                                                                    |
| 21  | ・ 成績照金 (学業成績表印刷)                                                          |                                                                  | ・ 英語eラーニング                                                                                                    |                                                                                                    |
|     | 試験管理:学生用定期試験日程確認                                                          |                                                                  | ) CDSS                                                                                                    |                                                                                                    |
|     | <ul> <li>         は験日程表Web提示(学部別)         <ul> <li></li></ul></li></ul>   |                                                                  |                                                                                                    |                                                                                                    |
|     | 保健管理:学生健康診断情報参照                                                           |                                                                  |                                                                                                    |                                                                                                    |
| C E | > 学生健康診断情報参照                                                              |                                                                  |                                                                                                    |                                                                                                    |
|     | ※学務システムは学内からのみアクセス可能です。                                                   |                                                                  |                                                                                                    |                                                                                                    |
| 編集  |                                                                           |                                                                  |                                                                                                    |                                                                                                    |
|     |                                                                           | <br><br><br><br><br><br><br><br><br><br><br><br><br><br><br><br> | ② こ       ● 学客システム(学科専用)       ② こ         学客システム       学客システム         ・ 学客システム       ・学客システム         ・ 学客システム       ・学客システム         ・ 学客システム       ・学客システム         ・ 学客システム       ・学客システム         ・ 学客システム       ・学客システム         ・ 学客システム       ・学客システム         ・ 学客システム       ・学客システム         ・ 学名システム       ・学名         ・ 学名システム       ・学名         ・ 学名システム       ・学名         ・ 学名システム       ・学名         ・ 学名       ・学生園、「保藤登留         ・ 学生園人情報登留管理:       ・学生園、「像報告報         ・ べ名思惑登録       ・ べ名思惑登録         ・ 経営日電気いた必要、(学会別)       ・ 経営日電気いた必要、(学会別)         ・ 経営日電気いた必要、(学会別)       ・ 経営日電気いた必要、(学会別)         ・ 経営日電気いた必要、(学会別)       ・ 学会別の新聞の登場         ・ 学会別の新聞の登場       ・ 学会別の新聞の登場         ・ 学会別の新聞の登場       ・ 学会別のからのホックセス可能です。 | 日本       日本       < |

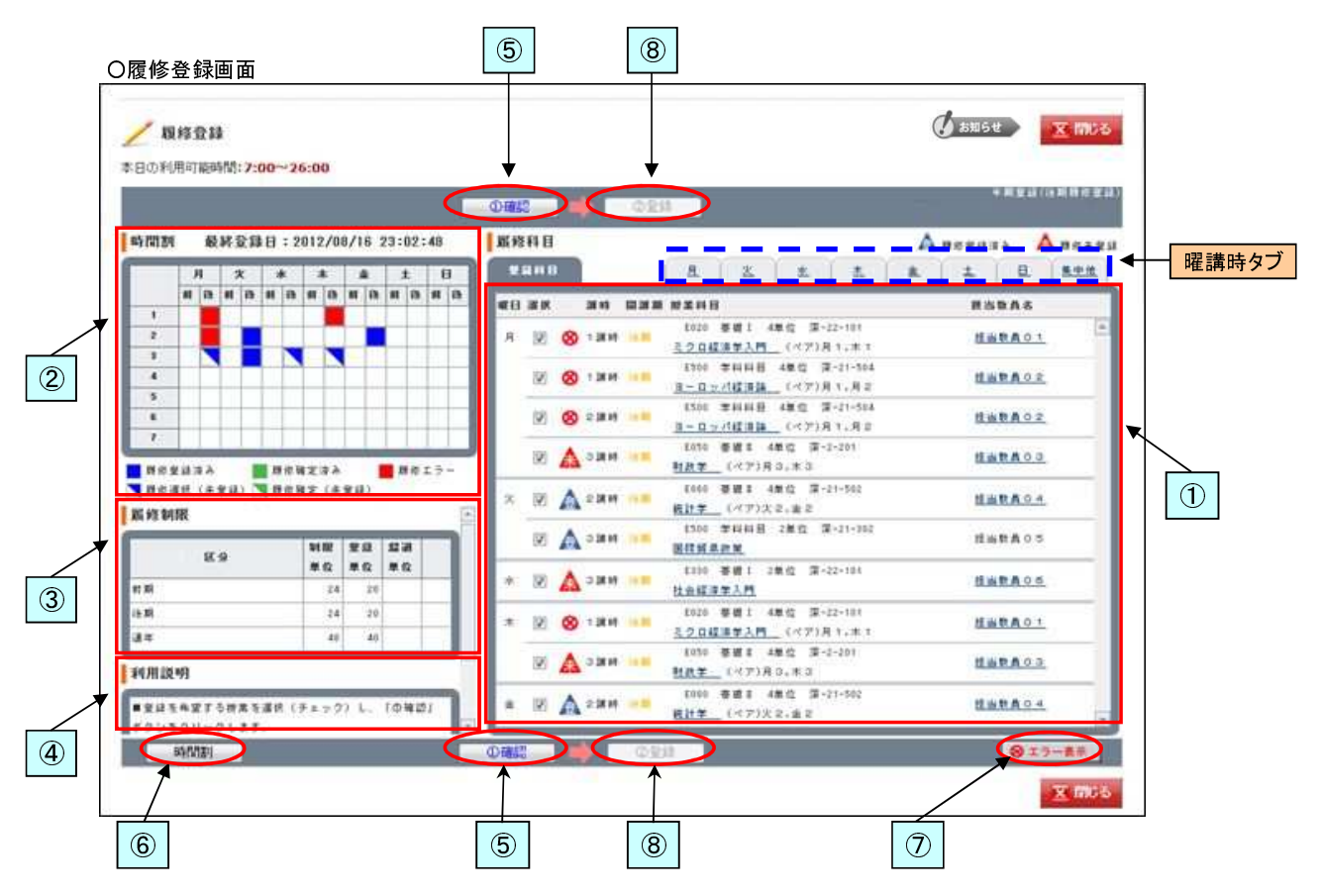

電講時タブをクリックし、科目を曜講時から選択します。
 履修したい授業を曜講時から見つけて、選択チェックボックスをチェック状態にします。
 現在選択中の授業を、時間割表と登録科目タブで確認しながら申し込みを行います。
 チェック状態 : 選択
 未チェック状態:非選択

「①確認」ボタンをクリックすることにより、エラーチェックを行います。

#### ▼履修科目欄に表示されるアイコンの説明

| アイコン    | 説明                                     |
|---------|----------------------------------------|
| 石作      | 履修が確定している授業を表します。                      |
|         | 登録を取り消すことはできません。                       |
| 诵       | [後期]履修登録時に、[前期]履修登録にて履修登録された通年授業を表します。 |
| A       | 既に通年授業を履修しているため、この曜講時には申し込みすることはできません。 |
| A       | 履修登録が「未登録」の授業を表します。                    |
| 遊       | 履修登録が「登録済み」の授業を表します。                   |
| Ø       | エラーがある授業を表します。                         |
| 0       | クリックすることで、エラーの内容を表示できます。               |
| 制限外     | 履修制限対象外の科目を表します。                       |
| WINK/ P | この授業を登録しても、履修制限の単位集計には含まれません。          |

2 選択している時間割の枠が塗り潰されていきます。
 どの時間帯の授業を選択しているか確認できます。
 曜講時をクリックすると、画面右側の履修科目が選択した曜講時に変わります。

▼時間割欄に表示されるアイコンの説明

| アイコン | 説明                                      |
|------|-----------------------------------------|
|      | 履修登録の申し込みが「完了済」であることを表します。              |
|      | 履修登録の申し込みが「未完了」であることを表します。              |
|      | 履修が確定している授業で、履修登録の申し込みが「完了済」であることを表します。 |
|      | 履修が確定している授業で、履修登録の申し込みが「未完了」であることを表します。 |
|      | 履修エラーであることを表します。                        |
|      | 履修登録の申し込みが行われていないことを表します。               |

- ③ 登録制限単位、登録単位の集計値が表示されます。 また、登録制限を超えて履修している場合、超過単位が表示されますので、 単位数を確認しながら科目選択することができます。
- ④ 履修登録画面の利用方法の説明が表示されます。
- ⑤ 履修を希望する授業を全て選択した後、[①確認]ボタンをクリックします。 確認登録、履修登録チェックを行った後、本画面に制御が戻りますので、しばらくお待ちください。 この段階では、履修登録の申し込みはまだ完了していませんので、ご注意ください。
- ⑥ 科目選択状況を時間割表形式で確認できます。
   [①確認]ボタンクリック後の履修状況を時間割表にて確認します。
   選択した科目に間違いがないか、各自、確認してください。
- ⑦ エラーの科目と内容が確認できます。エラーがある場合、ボタンが表示されます。
   [①確認]ボタンクリック後、エラーがある場合、エラーの修正が必要となります。
   [エラー]アイコンまたは、[エラー表示]ボタンをクリックして、エラー内容を確認してください。
   エラーが残っている場合、次のステップに進めませんのでご注意ください。
   (エラーを解消しなければ、[②登録]ボタンが使用できません。)
- ⑧ 履修登録(データ送信)を行います。[①確認]ボタンクリック後にエラーがなければ、[②登録]ボタンが クリック可能となり、履修登録の申し込みを行うことができます。
   [②登録]ボタンがクリック可能になっていることを確認して、ボタンクリックします。
   クリック後、履修時間割画面に画面遷移します。

# 履修登録-時間割画面

履修登録の申し込み状況を時間割形式で確認します。

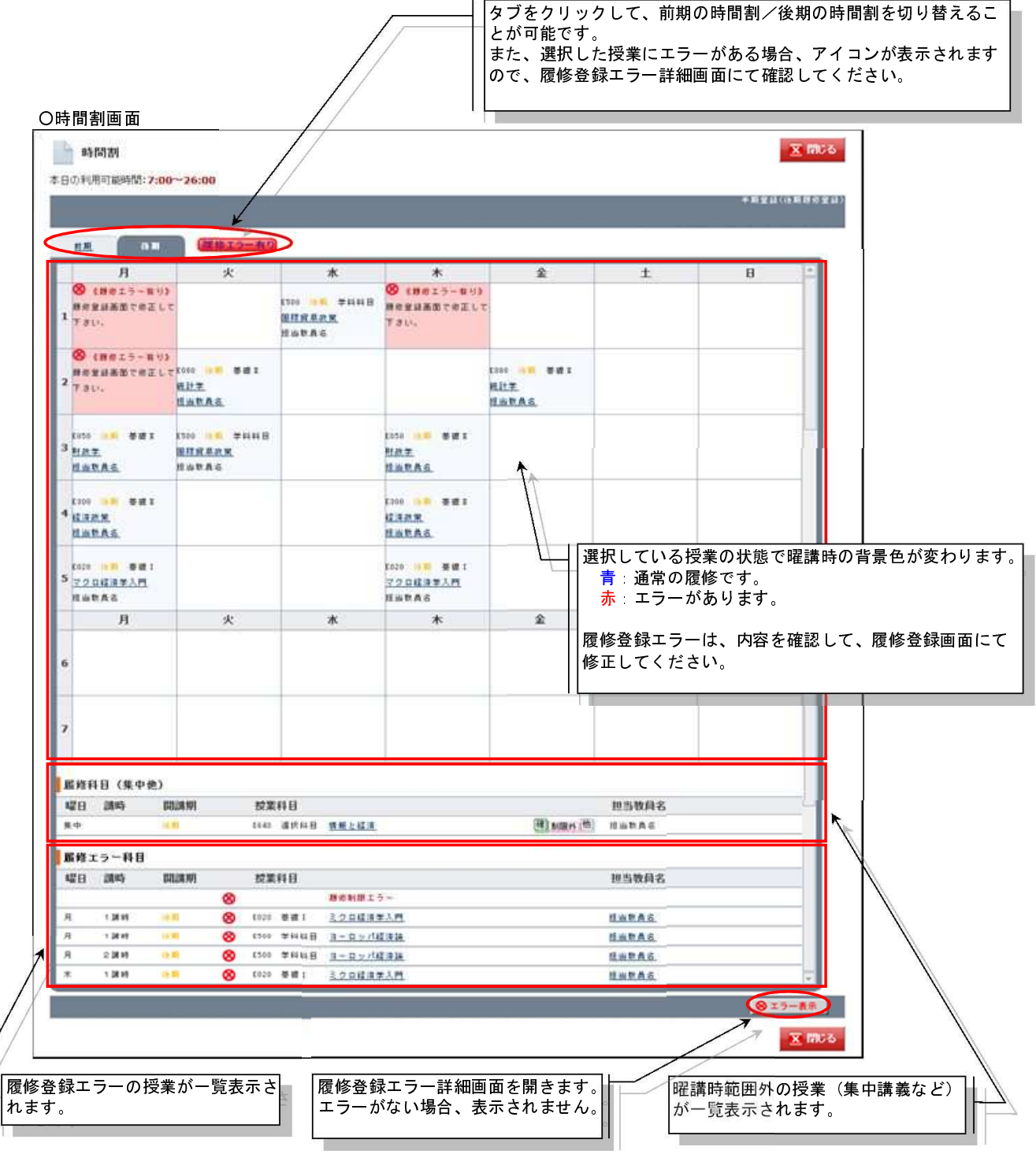

# 履修登録-履修登録エラー詳細画面

履修登録でエラーとなった授業の詳細情報を確認します。

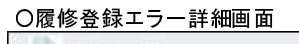

| 修登録エラ-             | - 詳細画 面                                      |       |               |          |                     |             |                    |
|--------------------|----------------------------------------------|-------|---------------|----------|---------------------|-------------|--------------------|
| 殿格エラー詳細            | X                                            | 10-6  |               | · · ·    | 2百 止 ユ リ - フ        |             | +-1,               |
| 维科目情報              |                                              |       | -   制限才一      | ・ハー エフーカ | 「懓先され、個             | 山面最上部に      | 表示されます。<br>イェ ※ 43 |
| NET OF MAR         |                                              |       |               | いる単位釵を   | 「唯認し、腹性             | ②豆 球 囲 田 (〜 | (冉兌妳               |
| 間時であー              | 2 間接制限オーバー                                   |       | を行って          | ください。    |                     |             |                    |
| ARTES 2            | の時間(のたの)会社が制限をおうています。                        |       | 通常のエ          | ラーと異なり   | )、背景色が <del>】</del> | で表示され       | ます。                |
| RECE               | active concerning and the concernence of the |       |               |          |                     |             |                    |
| 接科目情報              |                                              |       |               |          |                     |             |                    |
| 127815             | 81                                           |       |               |          |                     |             |                    |
| ADVENT OF          | 100                                          | ( )   | r <del></del> |          |                     |             |                    |
| 安静コード              | F020                                         |       | ↓ 通常のエ        | ラーは[履修   | 科目情報]と[             | 履修エラー憎      | 青報] が              |
| 授業時日名              | きクロ経済学入門                                     |       | 表示され          | ,ます。     |                     |             |                    |
| 担当软件               | 担当数員名                                        | ¥     |               | 一の内容を確   | 認し、履修登              | を録画面にて      | 再登録を               |
| 原経エラー情報            |                                              |       |               | たさい。     |                     |             |                    |
| 間様エラー              | D 登録講時グラリ                                    | -     |               |          |                     |             |                    |
|                    | 間に掲載時に他の科目が登録されています。                         |       |               |          |                     |             |                    |
| 1619               |                                              |       |               |          |                     |             |                    |
| 监察科目情報             |                                              |       |               |          |                     |             |                    |
| 12(\$9)            | 月1                                           |       |               |          |                     |             |                    |
| SALEN!             | 14.00                                        |       |               |          |                     |             |                    |
| 至時コード              | E500                                         |       |               |          |                     |             |                    |
| 按案科目名              | ヨーロッパ経済論                                     |       |               |          |                     |             |                    |
| 供当数师               | 担当教員名                                        |       |               |          |                     |             |                    |
|                    | na na mara                                   | - 117 |               |          |                     |             |                    |
| 影響エラー情報            |                                              |       |               |          |                     |             |                    |
| 原稿エラー              | D 全球調時ダブリ                                    |       |               |          |                     |             |                    |
| 顽压                 | 同じ唱講時に他の科目が室録されています。                         |       |               |          |                     |             |                    |
| 脱游和日休服             |                                              |       |               |          |                     |             |                    |
| 12/10/5            | H-2                                          |       |               |          |                     |             |                    |
| Margaret P.        | 73.e.                                        |       |               |          |                     |             |                    |
| S151-F             | 6500                                         |       |               |          |                     |             |                    |
| 授業科研会              | ヨーローバ経済論                                     |       |               |          |                     |             |                    |
| 把出收員               | 担当教員名                                        |       |               |          |                     |             |                    |
| 影響エラー情報            |                                              | 8     |               |          |                     |             |                    |
| <b>間修工5</b> -      | D 登録講時ダブリ                                    |       |               |          |                     |             |                    |
| And a state of the | 面は農業時に他の科目が登録されています。                         |       |               |          |                     |             |                    |
| 將因                 |                                              |       |               |          |                     |             |                    |
| 最终科目情报             |                                              |       |               |          |                     |             |                    |
| 122855             | 木1                                           |       |               |          |                     |             |                    |
| MERCH              | 94 MU                                        |       |               |          |                     |             |                    |
| 記録コード              | E020                                         |       |               |          |                     |             |                    |
| 按案科目名              | ミクロ経済学入門                                     |       |               |          |                     |             |                    |
| 推断数局               | 报当教員名                                        |       |               |          |                     |             |                    |
| <b>脳線エラー情報</b>     |                                              |       |               |          |                     |             |                    |
| 職権エラー              | D 全球課時ダブリ                                    |       |               |          |                     |             |                    |
|                    | 同じ場論時に他の科目が受動されています。                         |       |               |          |                     |             |                    |
| 師医                 |                                              |       |               |          |                     |             |                    |
|                    |                                              |       |               |          |                     |             |                    |
|                    |                                              |       |               |          |                     |             |                    |
|                    |                                              | 126   |               |          |                     |             |                    |
|                    |                                              |       |               |          |                     |             |                    |
|                    |                                              |       |               |          |                     |             |                    |

## ■履修登録エラー参照表

| コード    | エラーメッセージ                            | 誤りの例                                                 | 対処方法                                                                        |
|--------|-------------------------------------|------------------------------------------------------|-----------------------------------------------------------------------------|
| A1     | 同一科目を既に修得しています。                     | 既に単位を修得している科目の授業<br>を登録しようとしている。                     | [成績照会]を確認し、該当授業の登録を止め<br>て(チェックを外して)ください。<br>他の履修可能な授業を選択してください。            |
| A2     | 同一とみなす科目を既に修得してい<br>ます。             | 既に単位を修得しているとみなされ<br>ている科目の授業を登録しようとし<br>ている。         | 該当授業の登録を止めて(チェックを外し<br>て)ください。<br>他の履修可能な授業を選択してください。                       |
| A3     | 同一とみなす科目を既に修得してい<br>ます。(担当教員継続不備)   | 担当者が違う場合は再履修が可能な<br>科目の授業を登録したが、担当者が<br>同じである。       | 該当授業の登録を止めて(チェックを外し<br>て)ください。<br>他の履修可能な授業を選択してください。                       |
| A4     | 同一とみなす科目を既に修得してい<br>ます。(担当教員継続不備)   | 担当者が同じ場合は再履修が可能な<br>科目の授業を登録したが、担当者が<br>違っている。       | 該当授業の登録を止めて(チェックを外し<br>て)ください。<br>他の履修可能な授業を選択してください。                       |
| B2     | 履修不可能科目です。                          | 履修を許可されていない(配当され<br>ていない)授業を登録しようとして<br>いる。          | 該当授業の登録を止めて(チェックを外し<br>て)ください。<br>※履修可能な科目は、「履修要項」を参照し<br>てください。            |
| B5     | 履修不可能科目です。(振替先科目<br>無し)             | 再履修科目など別の科目に振り替え<br>る科目で、振替先科目に未履修又は<br>不合格科目が存在しない。 | 該当授業の登録を止めて(チェックを外し<br>て)ください。                                              |
| D1     | 同じ曜講時に他の科目が登録されて<br>います。            | 同一曜講時(時間帯)に複数の授業<br>を登録しようとしている。                     | 該当の曜講時に複数の授業が登録されていな<br>いか確認し、その内1科目の登録を止めて<br>(チェックを外して)ください。              |
| E1     | 同一科目を複数登録しています。                     | 同一科目を2つ以上登録しようとし<br>ている。                             | いずれか一方の授業の登録を止めて(チェッ<br>クを外して)ください。                                         |
| E2, E3 | 同一とみなす科目が複数登録されて<br>います。            | 同一科目とみなされる科目を2つ以<br>上履修しようとしている。                     | いずれかー方の授業の登録を止めて(チェッ<br>クを外して)ください。                                         |
| F1     | 登録単位数の合計が制限を超えてい<br>ます。             | 履修制限外を除いた単位数が定めら<br>れた単位の上限値を超えている。                  | 定められている単位以内になるように登録を<br>止めて(チェックを外して)ください。<br>[履修登録]画面の超過単位欄を参考にしてく<br>ださい。 |
| G1     | 先修条件となる単位数を満たしてい<br>ません。            | 履修するために必要な条件となる単<br>位数を修得していないなど、条件を<br>満たしていない。     | 該当授業の登録を止めて(チェックを外し<br>て)ください。<br>他の履修可能な授業を選択してください。                       |
| H1     | 先修条件となる科目が修得できてい<br>ません。            | 履修するために必要な科目を修得し<br>ていないなど、条件を満たしていな<br>い。           | 該当授業の登録を止めて(チェックを外し<br>て)ください。<br>他の履修可能な授業を選択してください。                       |
| J1     | 履修可能な年次ではありません。                     | 履修年次が範囲外の授業を登録しよ<br>うとしている。                          | 該当授業の登録を止めて(チェックを外し<br>て)ください。<br>他の履修可能な授業を選択してください。                       |
| N1     | 前後の科目の開講キャンパスは、こ<br>の時間帯での移動が不可能です。 | 前後に他のキャンパスで開講される<br>授業を登録しようとしている。                   | 該当授業の登録を止めて(チェックを外し<br>て)ください。前後でキャンパス間が移動可<br>能となる授業を選択してください。             |

# 履修登録-履修時間割画面

履修登録画面で選択した授業の最終確認を行います。

| C    | 展台                                                  |                                          |                                            | 3817                                                                                                    | >                                                                                                    |             | 中國受益(法國務定並且) |
|------|-----------------------------------------------------|------------------------------------------|--------------------------------------------|----------------------------------------------------------------------------------------------------|----------------------------------------------------------------------------------------------------|-------------|--------------|
|      |                                                     | 展発登録の内容                                  | 確認を行ってください。開                               | いかなければ、実行本                                                                                                    | タンをクリックして解除立器を                                                                                                    | 行ってください。    | 1            |
| #) ( | 11.21<br>11.21                                      |                                          |                                            |                                                                                                    |                                                                                                    |             |              |
|      | Я                                                   | *                                        | *                                          | *                                                                                                    | â                                                                                                    | ±           | 8            |
| 1    | 1929                                                |                                          | 1.00 <b>ою</b> жинн<br>1.00 <b>ою</b> жинн | K026 (10年) 泰徳 T<br>とうロロ道学入門<br>経由教員名                                                                                                    |                                                                                                    |             |              |
| 2    |                                                     | 2000 <del>19月</del> 春日1<br>紀17章<br>別品町長谷 |                                            |                                                                                                    | 1020 <del>101</del> 茶道:<br>統計学<br>妊娠教育者                                                                                                    |             |              |
| 3    | tate <mark>() ●</mark> 泰道:<br>附政学<br>推出教典名          | 1500 (10) ¥нин<br>Вихлая<br>Имраз        |                                            | K010 <mark>通知</mark> 要選王<br>別政学<br>指出教育者                                                                                                    |                                                                                                    |             | ×            |
| 4    | 1999 <b>9 1</b> 1 1 1 1 1 1 1 1 1 1 1 1 1 1 1 1 1 1 |                                          |                                            | 2300 10 202<br>12 32 32<br>12 14 10 10 10<br>12 14 10 10<br>12 10<br>12 10<br>10<br>10<br>10<br>10<br>10<br>10<br>10<br>10<br>10<br>10<br>10<br>10<br>1 |                                                                                                    |             |              |
| 5    | Л                                                   | *                                        | *                                          | *                                                                                                    | â                                                                                                    | ±           | 8            |
| 6    |                                                     |                                          |                                            |                                                                                                    |                                                                                                    |             |              |
| 7    |                                                     |                                          |                                            |                                                                                                    |                                                                                                    |             |              |
| 1    | (略科目(集中他)<br>[日 調略                                  | RUM WI 22 X                              | 48                                         |                                                                                                    |                                                                                                    | 担当教員名       |              |
| #    | φ                                                   | 19 DE41                                  | 護営科員 精報と経済                                 |                                                                                                    | and a second second sec | 11 IN THE A | ÷.           |
| 5    | 戻る                                                  |                                          |                                            | 実行                                                                                                    |                                                                                                    |             |              |
| 1    | 1                                                   |                                          |                                            | •                                                                                                    |                                                                                                    |             | + R6 X M05   |

-

①選択した授業の最終確認を行います。

[②登録]ボタンクリック後の登録状況を時間割表形式にて確認します。 前期/後期の時間割表をタブで切り替えることが可能です。 集中講義科目等、時間割表の枠に入らない授業は画面下に一覧として表示されます。 選択した科目に間違いがないか、各自、確認してください。 内容を修正する場合、[戻る]ボタンをクリックして、履修登録画面に戻ってください。

2 履修登録(実行)を実行します。

履修登録処理を行います。

選択した科目データの送信が完了するまで、しばらくお待ちください。 (アクセスが集中している場合などは、送信を完了するまでに時間を要することがあります。)

# 履修登録-履修登録結果画面

### 履修登録の結果を表示し、受講登録確認表の印刷を行います。

## 〇履修登録結果画面

| 日の利用可能時間 <mark>: 7:00~26:00</mark> |                                                                                                    | 中的发展(白明教術生 |
|------------------------------------|----------------------------------------------------------------------------------------------------|------------|
|                                    | <b>服修登録を受け付けました。</b><br>下の「党講室録場開表を出力しては了 <i>ボタンを</i> クリックして、<br>今回の意識と通い内容を提案しておいてださい。<br>党講室録毎回読は名音養任を持って、大切工作電しておい<br>てください。<br>なお、意識完了信も特定は可能ですが、その場合も必ず重<br>時先了まで行ってください。<br>(一旦金融先示了しても、1次に「御説」クリックすると、意味完<br>了から一時保存状態となりますのでご注意ください。) |            |
|                                    | 受講室録確認表を出力して終了                                                                                                    |            |
|                                    |                                                                                                    |            |
|                                    |                                                                                                    | 🗵 mu       |

このボタンを押して、受講登録確認表を出力し、 必ず内容を確認してください! 確認表を出力しないと、履修登録の手続きは完了と なりません。 毎年確認をしない学生がいますので、 必ず確認を行ってください!